# ePro für Lieferanten:

## Was wird sich ändern?

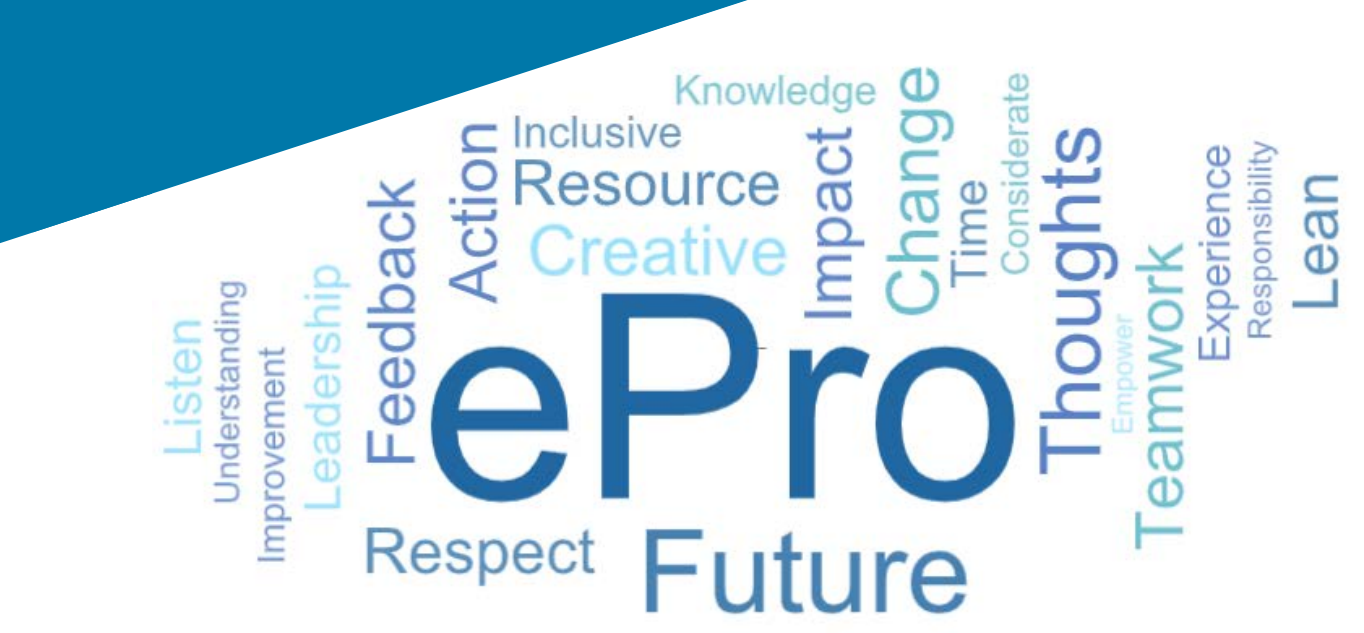

### Was ist ePro?

Ein einziges, benutzerfreundliches, globales System für die Verwaltung von Lieferantenbeziehungen, dem Einkaufen indirekter Waren oder Dienstleistungen und die Durchführung von Genehmigungen

| Betroffene<br>Lieferantengruppen                              | Hauptvorteile                                                                                                    |
|---------------------------------------------------------------|----------------------------------------------------------------------------------------------------|
| Alle Lieferanten                                              | <ul> <li>Ein globaler Standardprozess zur Interaktion mit PPG um</li> <li>Schnell Ihre Lieferanteninformationen oder<br/>Zertifizierungsdokumente zu aktualisieren</li> <li>An Beschaffungsveranstaltungen teilzunehmen</li> <li>Verträge zu redigieren und zu unterzeichnen</li> <li>Keine Gebühren für die Interaktion</li> <li>Automatisierte Prozesse zur Verbesserung von Compliance und<br/>Zykluszeiten</li> </ul>                   |
| ePro<br>Indirekte Lieferanten<br>(Bürobedarf, Beratung, usw.) | <ul> <li>Mehr Kataloge \ Preisverträge, deshalb können Anforderer Ihre<br/>Waren und Dienstleistungen leicht finden</li> <li>Zeigen Sie Ihre POs auf dem Portal an, und wechseln Sie sie in<br/>Rechnungen um (gewährleistet Abgleich und sollte<br/>Genehmigungszeiten verbessern)</li> <li>Elektronische Übermittlung und Lieferung von Rechnungen</li> <li>Sie können den Status Ihrer Rechnungen auf dem Portal<br/>anzeigen</li> </ul> |

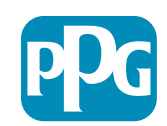

### Was ist der Umfang des ePro-Projekts?

ePro als einzelne Plattform verbessert die Effizienz im S2S-Prozess (Source to Settle). Dies umfasst alle Aktivitäten, die ab dem Zeitpunkt, an dem PPG eine Ware oder Dienstleistung bei einem Lieferanten bezieht, bis die Zahlung für diese Waren und Dienstleistungen aus buchhalterischer Sicht offiziell abgerechnet wird.

| Manfaharan                    | Source to Settle (S2S)                                                                                                    | (Quelle bis Abrechnung)                                                                                                    |  |  |
|-------------------------------|----------------------------------------------------------------------------------------------------|----------------------------------------------------------------------------------------------------|--|--|
| vertanren                     | Source to Contract (S2C) (Quelle bis Vertrag) -<br><i>Vorgelagert</i>                                                                                                    | Procure to Pay (P2P) (Beschaffen bis Bezahlen) –<br>Nachgelagert                                                                                                    |  |  |
| Beschreibung                  | <b>Source to Contract</b> (Quelle bis Vertrag) umfasst alle<br>Aktivitäten, die bei der Aufnahme von Lieferanten, der<br>Durchführung von Beschaffungsveranstaltungen und<br>der Verhandlung und Vergabe von Aufträgen beteiligt<br>sind | <b>Procure to Pay</b> (Beschaffen bis Bezahlen) umfasst die<br>Aktivitäten im Zusammenhang mit dem Kauf von Waren<br>und Dienstleistungen von Lieferanten, einschließlich<br>Einkaufen, Bestellung, Genehmigungen und Zahlung für<br>diese Waren und Dienstleistungen |  |  |
|                               |                                                                                                    | Indirekte Waren/Dienstleistungen                                                                                                    |  |  |
| PPG<br>Ausgabenkate<br>gorien | Direkte Waren / Dienstleistungen<br>(Rohstoffe)<br>Indirekte Waren/Dienstleistungen<br>Bestand (Artikel zum Wiederverkauf)<br>Logistik                                                                                                   | Direkte Waren / Dienstleistungen (Rohstoffe)<br>Bestand (Artikel zum Wiederverkauf)<br>MRO / Waren für den Wiederverkauf<br>Logistik                                                                                                    |  |  |

Im Umfang

Nicht im Umfang

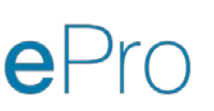

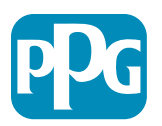

## Was sind die großen Veränderungen für Lieferanten?

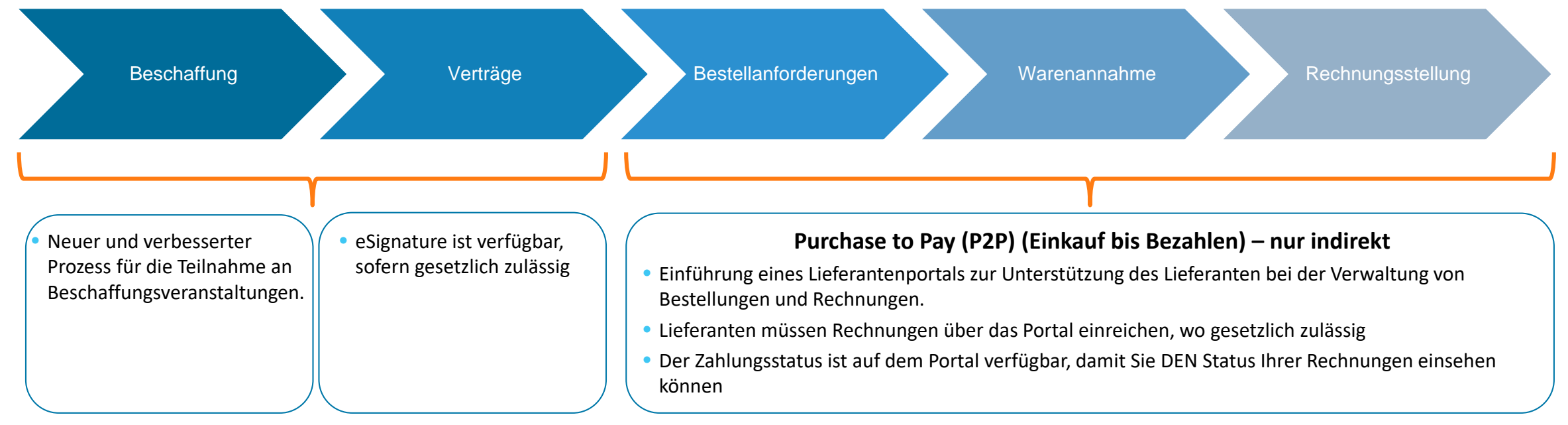

#### Lieferantenmanagement

 Alle Lieferantenaktivitäten gehen von ePro aus. Daher müssen Sie als Lieferant ePro verwenden, um Ihre Lieferanteninformationen zu aktualisieren  Automatisierte Arbeitsabläufe sollten die Zykluszeiten für die Erstellung von Lieferanten in ePro oder der Änderung von Informationen reduzieren

- Sie können Ihre eigenen erforderlichen Formulare, Zertifikate und andere Dokumentationen hochladen, um den Prozess zu beschleunigen.
- Lieferanten zahlen keine Gebühren für die Nutzung von ePro

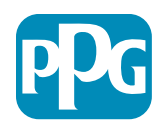

## Wichtige Daten und Benachrichtigungen

| Zeitplan             | Benachrichtigung                                                                                                    |
|----------------------|----------------------------------------------------------------------------------------------------|
| März - Mai           | <ul> <li>Die betroffenen Lieferanten werden wöchentlich Benachrichtigungen erhalten, bis die Registrierungs- und Aufnahme-Aktivitäten abgeschlossen sind.</li> <li>Was ist zu erwarten? <ul> <li>Follow-up-E-Mails mit Informationen, Anleitungen und Links zu Hilfedokumenten</li> <li>E-Mail von <u>eProPPG@jaggaer.com</u> mit einem Link zum Registrieren (dieser Link läuft in 72 Stunden ab, handeln Sie also umgehend)</li> <li>Nach der Registrierung erhalten Sie eine separate E-Mail von <u>eProPPG@jaggaer.com</u>, um Ihre Daten in ePro zu validieren (Aufnahme) <ul> <li>Überprüfen Sie, ob alle erforderlichen Felder korrekt ausgefüllt sind</li> <li>Wenn Sie diese Felder nicht korrekt ausfüllen, kann dies Ihre Fähigkeit zur Transaktion mit PPG über ePro beeinträchtigen</li> </ul> </li> </ul></li></ul> |
| 23. März<br>6. April | <ul> <li>Wenn der Standort, mit dem Sie interagieren, live geschaltete wird, können Sie mit der Transaktionsverwaltung über das ePro-Portal beginnen</li> <li>23. März – Belgien, Kanada, Tschechische Republik, Dänemark, Finnland, Irland, Niederlande, Norwegen, Polen, Slowakei, Schweden, Großbritannien, USA</li> <li>6. April – Österreich, Frankreich, Deutschland, Ungarn, Italien, Portugal, Spanien, Schweiz, Türkei</li> </ul>                                                                                                    |

Weitere Informationen zum Übergang von Ariba zu ePro finden Sie in unserem Lieferanteninformationsportal

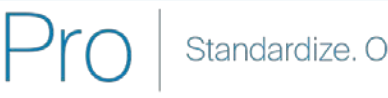

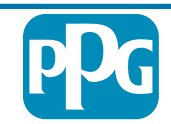

## Was ist bei der Registrierung zu beachten?

| Geben Sie<br>Informationen<br>an | <ul> <li>Nicht alle Felder sind Pflichtfelder, aber je mehr Felder Sie<br/>ausfüllen, desto wahrscheinlicher ist es, dass PPG Sie mit<br/>der Bereitstellung von Waren und Dienstleistungen<br/>beauftragen wird.</li> <li>Bitte füllen Sie so viel wie möglich aus.</li> </ul> |
|----------------------------------|----------------------------------------------------------------------------------------------------|
|                                  |                                                                                                    |
| Validieren Sie<br>Ihre Daten     | <ul> <li>Wir haben Daten aus unserem ERP-System geladen.<br/>Überprüfen Sie, ob alle Informationen korrekt sind, und<br/>aktualisieren Sie Ihre Informationen, falls erforderlich</li> </ul>                                                                                    |
|                                  |                                                                                                    |
| Überprüfen<br>Sie Ihr Profil     | <ul> <li>Sie können Benachrichtigungen festlegen, die Sie<br/>erhalten (für Sicherheit, Bestelleingang, usw.)</li> <li>Richten Sie Ihr Konto so ein, dass es die Geschäfte, die<br/>Sie mit PPG machen möchten, unterstützt</li> </ul>                                          |

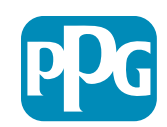

# ePro für Lieferanten:

## **Registrierung und Kontoaktivierung**

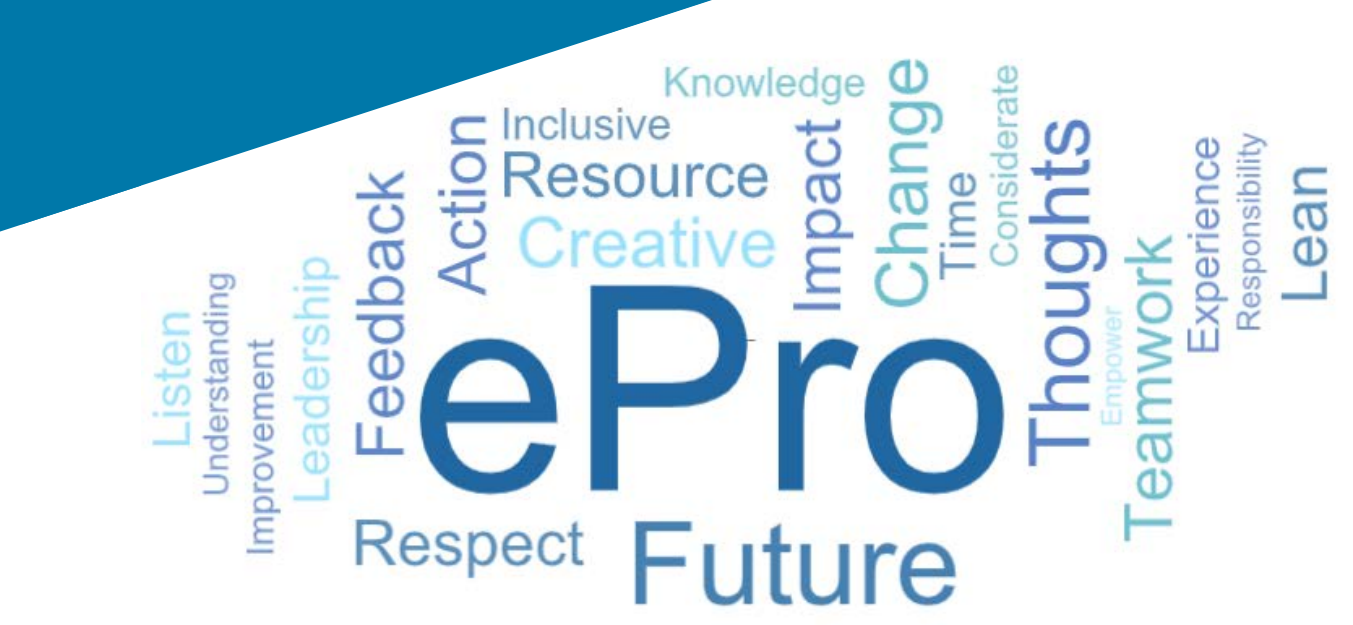

#### 1. Schritt: Folgen Sie dem Link in Ihrer Einladungs-E-Mail, um sich anzumelden

| Registration on PPG Industries 2                                                                                                    |                                                                                                    |
|----------------------------------------------------------------------------------------------------|----------------------------------------------------------------------------------------------------|
| noreply-prep@jaggaer.com                                                                                                    | $\begin{array}{c c} & & \\ & \\ & \\ & \\ & \\ & \\ & \\ & \\ & \\ $                                                                                                    |
| To Mariya Petrova                                                                                                    | Thu 07/01/2021 08:07                                                                                                    |
| Dear Webinar Consulting, Inc.,                                                                                                    |                                                                                                    |
| The Buyer Organization PPG Industries 2 has registered you to<br>url=https%3A%2F%2Fppg2-prep.app.jaggaer.com%2F&da<br>7Ce2d0f56db180412da05b08d8b2d277fa%7C1c491264ed964c<br>7CUnknown%7CTWFpbG2sb3d8eyJWIjoiMC4wLjAwMDAiLCIQI<br>7C1000&sdata=PpS6kTaV9YQu%2B5z57roBqaU95UIXA9q | use https://eur04.safelinks.protection.outlook.com/?<br>ta=04%7C01%7Cmariya.petrova%40xoomworks.com%<br>6f8c5227407d680c2a%7C0%7C0%7C637455964337139257%<br>joiV2luMzili.CIBTIIGIk1haWwiLCIXVCl6Mn0%3D%<br>trGEuKzt6KU%3D&reserved=0 |
| Your Username is: webinarconsulting                                                                                                    |                                                                                                    |

- Geben Sie Ihren PPGNA-Benutzernamen und Ihr Kennwort ein.
- Klicken Sie auf die Schaltfläche "Enter" (Eingabe)

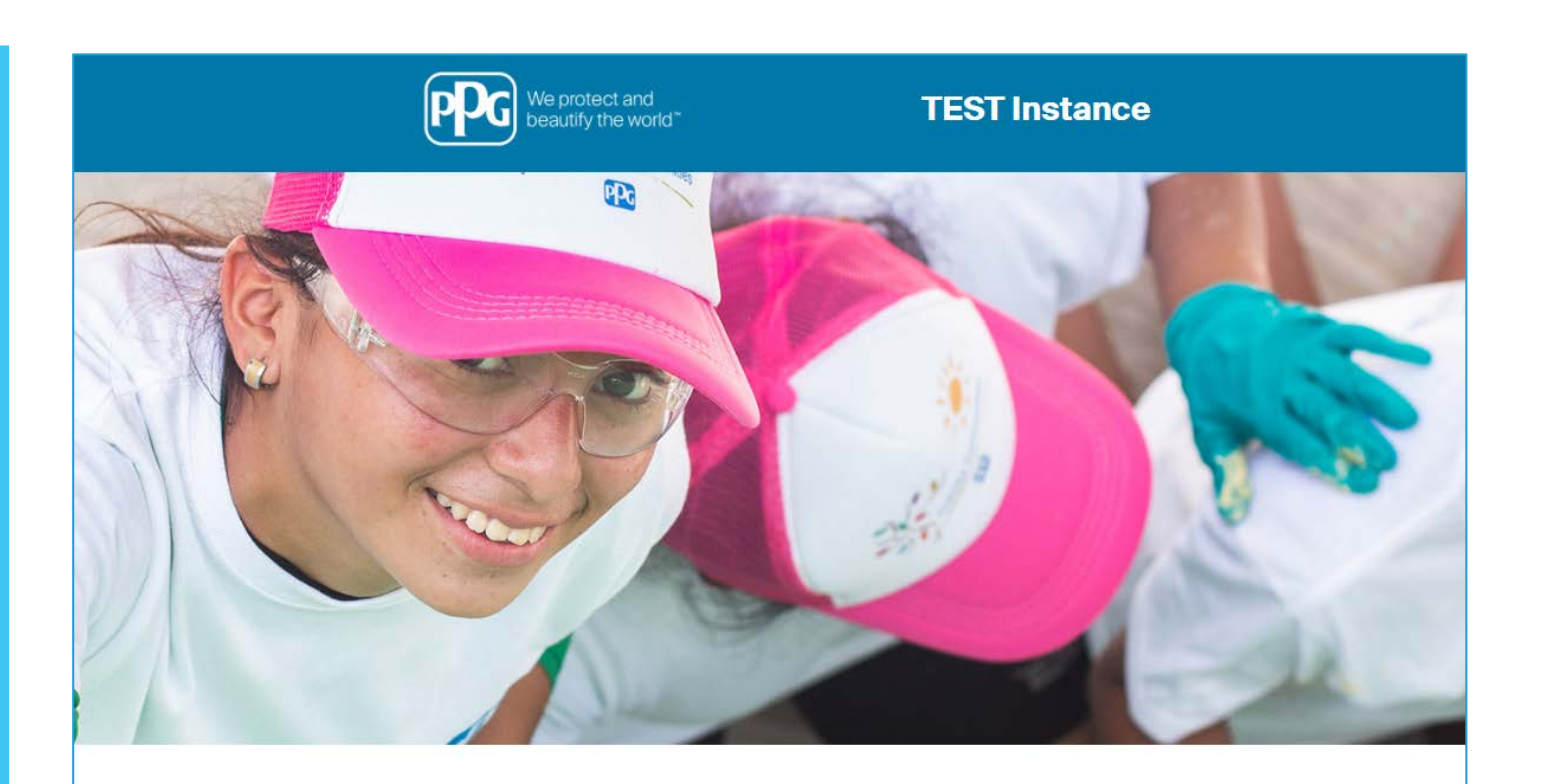

| HELPDESK                                                      | SUPPLIER REGISTRATION                                                                                             |
|---------------------------------------------------------------|----------------------------------------------------------------------------------------------------|
| Phone 844-217-0017<br>Email customersupport@bravosolution.com | Please fill-in the registration form and insert<br>the information related to your company and<br>its activities. |
|                                                               | REGISTER                                                                                                    |
|                                                               |                                                                                                    |
| ENTER                                                         |                                                                                                    |
|                                                               | HELPDESK Phone 844-217-0017 Email customersupport@bravosolution.com                                               |

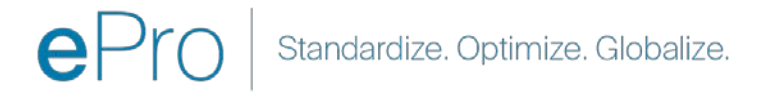

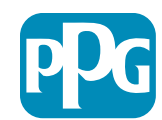

#### 2. Schritt: Akzeptieren Sie die Nutzungsbedingungen

- Wählen Sie die Option "I agree" (Ich stimme zu)
- Klicken Sie auf die Schaltfläche "Next" (Weiter)

#### 3. Schritt: Globales Identitätskonto erstellen

Falls Ihre E-Mail-Adresse nicht schon bei Jaggaer ist, füllen Sie die Felder für das Globale Identitätskennwort aus, indem Sie auf die Schaltfläche "Create Global Identity Account" (Globales Identitätskonto erstellen) drücken

| We protect and beautify the world*                                                                                                    | TEST Instance                                                                                                    |                |
|----------------------------------------------------------------------------------------------------|----------------------------------------------------------------------------------------------------|----------------|
|                                                                                                    |                                                                                                    | Adobe F        |
|                                                                                                    | ePro Terms of Use                                                                                                    |                |
| This system is open to worldwide a<br>If you are unsure as t                                                                                                    | access and therefore NO Export Controlled Technical Data can be placed in the ePro (Jaggaer) system environment for storage or communicat<br>to whether or not your data is export controlled, please contact your company's export control department for the classification determination.<br>If you have any questions about this message, please see your PPG contact for clarification. | tion purposes. |
| I agree I do                                                                                                    | io not agree                                                                                                    |                |
|                                                                                                    |                                                                                                    |                |
| Next                                                                                                    |                                                                                                    |                |
| Next                                                                                                    |                                                                                                    |                |
| Next                                                                                                    |                                                                                                    |                |
| Next                                                                                                    |                                                                                                    |                |
| Next<br>TEST Instar                                                                                                    | nce                                                                                                    |                |
| Next<br>TEST Instar                                                                                                    | nce                                                                                                    |                |
| Next TEST Instar                                                                                                    | nce                                                                                                    |                |
| Next TEST Instar                                                                                                    | nce                                                                                                    |                |
| Next TEST Instar AGGAER Global Identity (Ann Brown) Your email address date not appear to be in the JAGGAER OI Voor email address date not appear to be in the JAGGAER OI Voor email address date not appear to be in the JAGGAER OI                                                                                                    | Ince                                                                                                    |                |
| Next<br>TEST Instar<br>JAGGAER Global Identity (Ann Brown)<br>Vour email address does not appear to be in the JAGGAER Glo will need to create a Global Identity Account, which allows you concerning the to access all partial where this authentication me Local Identity Username                                                                                                    | Ince                                                                                                    |                |
| Next<br>TEST Instar<br>JAGGAER Global Identity (Ann Brown)<br>Vour email address does not appear to be in the JAGGAER Glo<br>will need to create a Global Identity Account, which allows you consultations to access al Global Identity Account, which allows you consultations to access al Global Identity Account, which allows you consultations to access al Global Identity Account, which allows you consultations to access al Global Identity Account, which allows you consultations to access al Global Identity Account, which allows you consultations to access al Global Identity Account, which allows you consultations                                                                                                    | Ince                                                                                                    |                |
| Next<br>TEST Instar<br>JAGGAER Global Identity (Ann Brown)<br>Vour email address does not appear to be in the JAGGAER GL<br>will need to create a Global Identity Account, which allow you<br>consultingues to access all provide where the authentication me<br>Local Identity Username<br>consultingueshinar<br>Global Identity Username (mmil address)<br>marya petrova@voormworka.com                                                                                                    | Ince                                                                                                    |                |
| Next<br>TEST Instar<br>JAGGAER Global Identity (Ann Brown)<br>Vour email address does not appear to be in the JAGGAER Glo<br>voltage of the start of the start of the | InCe                                                                                                    |                |
| Next<br>TEST Instan<br>JAGGAER Global Identity (Ann Brown)<br>Vour email address does not appear to be in the JAGGAER Global Identity Account, which allows you constitution to access al provide the authentication me<br>Local Identity Username<br>consultingwebhar<br>Global Identity Password (mini 8 characters, including 1 numeric an<br>                                                                                                    | InCe                                                                                                    |                |
| Next  TEST Instan  JAGGAER Global Identity (Ann Brown)  Vour email address does not appear to be in the JAGGAER Global Vietnitis to access al provide the authentication me  Local Identity Username consultingue/binar  Global Identity Password (mnil 8 darascters, including 1 numeric an                                                                                                    | InCe                                                                                                    |                |
| Next  Current and dress does not appear to be in the JAGGAEF Oliver of the authentication with allows to access a Global identity (Ann Brown)  Voor email address does not appear to be in the JAGGAEF Oliver of the authentication with allows to access a Global identity Account, which allows to access a Global identity account, and the authentication with a Global identity of the authentication with a discussion and a global identity Password (min 8 characters, including 1 numeric an administry password (min 8 characters, including 1 numeric an administry Password (min 8 characters, including 1 numeric an administry Password (min 8 characters, including 1 numeric administry Password (min 8 characters, including 1 numeric administry Password (min 8 characters, including 1 numeric administry Password (min 8 characters, including 1 numeric administry Password (min 8 characters, including 1 numeric administry Password (min 8 characters, including 1 numeric administry Password (min 8 characters, including 1 numeric administry Password (min 8 characters, including 1 numeric administry Password (min 8 charact     | Ince                                                                                                    |                |
| Next  Current Control Control      | Ince                                                                                                    |                |
| Next                                                                                                    | Ince                                                                                                    |                |
| Next  TEST Instar  JAGGAER Global Identity (Ann Brown)  Vour email address does not appear to be in the JAGGAER Global Identity Account, which allows you condentials to access al potention. Which allows you condentials to access al potention. When the authentication me consulting when the authentication me consulting when the authentication me consulting became (email address) mariya petrova@voortworks.com Global Identity Dessword (min 8 characters, including 1 numeric an consultation of the access and access al potention). Goodfing Global Identity Password (min 8 characters, including 1 numeric an consultation of the access and access and a     | Ince Dotal Identify system.You our to use unique set of setend is accepted                                                                                                    |                |

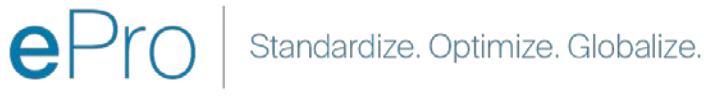

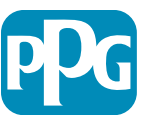

#### Schritt 4a: Registrierungsdaten

Felder mit einem roten Sternchen (\*) sind Pflichtfelder:

- Legal Organization Name\* (Name der juristischen Körperschaft) - Name der Organisation, wie er in der Gründungsurkunde erscheint
- Tax ID Number\* (Steuer-ID-Nummer) Steuer-ID-Nummern sind neunstellige Nachverfolgungsnummern, die von der IRS nach Steuergesetzen verwendet werden
- Corporate Country\* (Land des Unternehmens) -Land des Lieferanten mit Hauptsitz
- Corporate Address\* (Firmenanschrift) Adresse des Hauptquartiers des Lieferanten
- Corporate City\* (Ort des Unternehmens) Ort des Hauptquartiers des Lieferanten
- Corporate State/Region\*
   (Unternehmensstaat/Region) Bundesland/Region
   des Lieferanten
- Corporate Postal/Zip Code\* (Postleitzahl) Postleitzahl des Hauptquartiers des Lieferanten
- Corporate Phone Number\* (Telefonnummer des Unternehmens) - Telefonnummer des Lieferanten am Hauptsitz

| Registration Data                                                   |                          |                       |                           |
|---------------------------------------------------------------------|--------------------------|-----------------------|---------------------------|
| Registration Data                                                   | Basic Profile Forms      | My Category Selection | Registration Confirmation |
| )rganization Details                                                |                          |                       | Sare & Continue           |
| Legal Organization Name                                             | Webinar Consulting, Inc. |                       |                           |
| • Tax ID Number<br>Please exclude any spaces or special characters. | A 99988899999            |                       |                           |
| EU VAT Number<br>Please exclude any spaces or special characters.   |                          |                       |                           |
| Corporate Country                                                   | UNITED STATES            |                       |                           |
| Corporate Address                                                   | 700 Brickyyard Dr Ithaca |                       |                           |
| Corporate City                                                      | New York                 |                       |                           |
| Corporate State/Region                                              | New York 🗸               |                       |                           |
| Corporate Postal/Zip Code                                           | NY 14858                 |                       |                           |
| Corporate Phone Number                                              | + 1 412 774 97680        |                       |                           |
| Dun & Bradstreet                                                    |                          |                       |                           |
| Web site                                                            |                          |                       |                           |
| MDM ID                                                              |                          |                       |                           |
| Preferred Currency                                                  | - •                      |                       |                           |

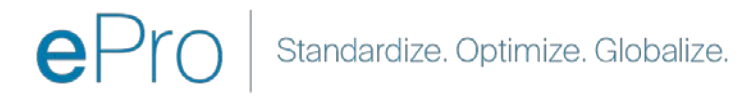

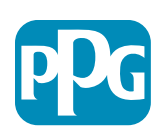

#### Schritt 4b: Registrierungsdaten

Füllen Sie alle mit einem roten Sternchen (\*) gekennzeichneten Pflichtfelder im Bereich Benutzerdetails aus und klicken Sie oben auf der Seite auf die Schaltfläche "Save & Continue" (Speichern & fortfahren)

- First Name\* (Vorname) Vorname des Lieferanten
- Last Name\* (Nachname) Nachname des Lieferanten
- Username\* (Benutzername) der Name, der den Lieferanten eindeutig identifiziert
- User Email Address (Benutzer-E-Mail-Adresse) – wird standardmäßig verwendet
- Preferred Language\* (Bevorzugte Sprache) die Sprache, in der der Lieferant kommunizieren wird
- Time Zone\* (Zeitzone) Ortszeit des Landes des Lieferanten

| ser Details                                                                                                    |                                                                 |   |
|----------------------------------------------------------------------------------------------------|-----------------------------------------------------------------|---|
| First Name                                                                                                    | Anna                                                            |   |
| Last Name                                                                                                    | Brown                                                           |   |
| Username<br>(please do not forget your username)                                                                                                    | webinarconsulting                                               |   |
| User Email Address<br>IMPORTANT: This email address will be used for access to the<br>site and for all communications. Please ensure you enter the<br>address correctly. Please use ';' (semicolon) to separate multiple<br>addresses. | anna.brown@gmail.com                                            |   |
| User Phone Number                                                                                                    |                                                                 |   |
| Preferred Language                                                                                                    | English (USA) 🗸                                                 |   |
| Time Zone                                                                                                    | (GMT - 5:00) Eastern Time (US & Canada), New York, Indianapolis | ~ |

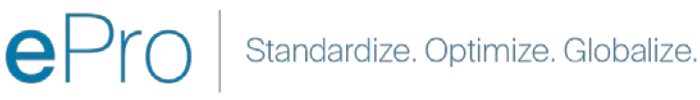

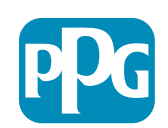

Lieferantenaktio

#### Schritt 5a: Grundsätzliche Profilformulare

Füllen Sie alle relevanten Informationen aus dem Lieferantenorganisationsprofil aus und klicken Sie auf die Schaltfläche "Save & Continue" (Speichern und fortfahren): Basic Profi

Registration

Supplier Organiza

loing Business As (DE

her Names

uniness Type

lusiness Type Othe

Lusiness Owner

Number of Employee

Year Established

Supplier Regiona

Felder mit einem roten Sternchen (\*) sind Pflichtfelder:

- **Business Type**\* (Geschäftstyp) Option, die am besten Ihr Unternehmen beschreibt (Partnerschaft, Unternehmen, Einzelunternehmer)
- Supplier Regions\* (Lieferantenregionen) die Regionen, in denen Lieferanten Waren/Dienstleistungen erbringen können (z.B. USCA, EMEA)
- **Supplier Activities**\* (Lieferantenaktivitäten) wenn die Firma an einer der folgenden Aktivitäten beteiligt ist
  - o Aktivitäten, bei denen radioaktive Stoffe beteiligt sind
  - Aktivitäten in Beziehung zu chemischen oder biologischen Waffen
  - o Militärische Aktivitäten
  - Keines der genannten
- Supplier Code of Conduct Indicator\* (Indikator für den Verhaltenskodex für Lieferanten) – Lesen Sie den Weltweiten Lieferantenkodex von PPG – und geben Sie Ihre Konformität mit der Option Ja/Nein an
- Supplier Sustainability\* (Nachhaltigkeit von Lieferanten) Lesen Sie die Richtlinien von PPG zur Nachhaltigkeit von Lieferanten, und geben Sie Ihre Konformität mit der Option Ja/Nein an
- **Supplier Data Privacy\*** (Datenschutz bei Lieferanten) geben Sie Ihre Konformität mit den Datenschutzgesetzen mit der Option Ja/Nein an

|        |                                     | Basic Profile Forms                                               | My Category Selection                                                                                                    | Registration Confirmation                                     |                           |                                                         |                                                                                                    |        |
|--------|-------------------------------------|-------------------------------------------------------------------|----------------------------------------------------------------------------------------------------|---------------------------------------------------------------|---------------------------|---------------------------------------------------------|----------------------------------------------------------------------------------------------------|--------|
|        |                                     |                                                                   |                                                                                                    |                                                               | See & Continue            | × Cancel                                                |                                                                                                    |        |
| Profil | le                                  |                                                                   |                                                                                                    |                                                               |                           |                                                         |                                                                                                    |        |
|        | Description                         |                                                                   |                                                                                                    | Response                                                      |                           |                                                         |                                                                                                    |        |
|        | Doing Business As (DBA)             |                                                                   |                                                                                                    | Charactere available 2008                                     |                           |                                                         |                                                                                                    |        |
|        | Does your organization go by any    | additional names or aliases?                                      |                                                                                                    | Characters available 2008                                     |                           | -                                                       |                                                                                                    |        |
|        | Please pick the option that best    | i describes your company.                                         |                                                                                                    | Corporation                                                   | ~                         |                                                         |                                                                                                    |        |
|        | if Other selected, please specify y | our business type.                                                |                                                                                                    |                                                               |                           |                                                         |                                                                                                    |        |
|        |                                     |                                                                   |                                                                                                    | Characters available 7007                                     |                           |                                                         |                                                                                                    |        |
|        | If Private, please kat the owner(s) |                                                                   |                                                                                                    | Constant and a local biographics                              |                           | 1                                                       |                                                                                                    |        |
|        | Annual Sales                        | Please indicate your total annual sales for the                   | ast completed year.                                                                                                    |                                                               |                           | 194                                                     | Sivilies that involve nationactive materials                                                                                                    |        |
|        | Supplier Activities                 | <ul> <li>Is your company involved in any of the follow</li> </ul> | ing activities?                                                                                                    |                                                               |                           | DM<br>DM                                                | emical or biological weapons activities<br>littary activities<br>one of the Above                                                                                                    |        |
|        | 1211125                             |                                                                   |                                                                                                    |                                                               |                           | B                                                       | stributor<br>anufacturer<br>lier                                                                                                    |        |
|        | Company Type                        | Please check all that apply                                       |                                                                                                    |                                                               |                           | Cite<br>Cite                                            | gräfics Provider<br>rvice Provider<br>her                                                                                                    |        |
|        | Company Type Other                  | If Other selected, please specify                                 |                                                                                                    |                                                               |                           |                                                         |                                                                                                    |        |
|        | Union Employees                     | Are any of your employees represented by a Un                     | 1007                                                                                                    |                                                               |                           | Che                                                     | enter aussiale 2001                                                                                                    |        |
|        | Union Expiration Date               | Please indicate the closest expiration date for                   | any Uhion contract.                                                                                                    |                                                               |                           | 44                                                      | distance m                                                                                                    |        |
|        | 1.585081.7503444                    |                                                                   |                                                                                                    |                                                               |                           | ON ON                                                   | ternative manufacturing location(s)<br>ternative method no.des for transportation                                                                                                    |        |
|        | Disaster Plans                      | Please indicate all that apply for which you hav                  | e established plans in case of disaster.                                                                                                    |                                                               |                           | 1888888<br>1888<br>1888<br>1888<br>1888<br>1888<br>1888 | Athonization to transport dangeneus matterial<br>instrumentation plan<br>instrumentation plan<br>transports instrumentory levels<br>transports of the 2/3 suppliers<br>ther<br>instrumentation line |        |
|        | Disaster Plans Other                | Policies & Compliance                                             |                                                                                                    |                                                               |                           |                                                         |                                                                                                    |        |
|        | Currencies                          | Label                                                             | Description                                                                                                    |                                                               |                           |                                                         |                                                                                                    | Respon |
|        |                                     | Supplier Code of Conduct<br>Indicator                             | All Suppliers - Please carefully read and indicate compliance                                                                                                    | with PPG's Global Supplier Code of Conduct                    | (http://corporate.ppg.co  | m/Purchasir                                             | ng/PPG-Supplier-Network/Supplier-Code-of-Conduct.aspx).                                                                                                    | ~      |
|        |                                     | Supplier Sustainability                                           | All Suppliers - Please carefully read and indicate compliance                                                                                                    | with PPG's Supplier Sustainability Policy (http               | o://corporate.ppg.com/F   | ourchasing/S                                            | Supplier-Sustainability.aspx).                                                                                                    | ~      |
|        |                                     | Supplier Data Privacy                                             | All Suppliers - Please indicate compliance with data privacy i<br>(http://corporate.ppg.com/Purchasing/Supplier-Data-Privacy/G                                                                                                    | aws as they pertain to any (potential) relation<br>DPR aspx). | ship you may have with    | PPG, particu                                            | larly regarding data sharing                                                                                                    | ~      |
|        |                                     | Conflict Minerals                                                 | Raw Material Suppliers - Please carefully read and indicate com                                                                                                    | npliance with PPG's Conflict Minerals Policy (                | http://sustainability.ppg | com/busine                                              | ss/conflict-minerals.aspx).                                                                                                    | ~      |
|        |                                     | RM Introduction Process                                           | Raw Material Suppliers - Please carefully read and indicate compliance with PPO's Raw Material Introduction Process (http://corporate.ppg.com                                                                                                    |                                                               |                           |                                                         | /Purchasing/Raw-Material-Introduction-Process.aspx).                                                                                                    | ~      |
|        |                                     | Automotive Quality Indicator                                      | Automotive Suppliers (if unsure, please answer) - Please carefully read and indicate compliance with PPG's Automotive Coatings Supplier Qualit<br>(http://corporate.ppg.com/Purchasing/PPG-Supplier Network/PPG-Auto-OEM-Supplier-Quality.aspx). |                                                               |                           | pplier Quality                                          | y Requirements                                                                                                    | •      |
|        |                                     | Nondiscrimination & Affirmative Action                            | U.S. Suppliers - Please indicate commitment to and compliance with nondiscrimination and affirmative action requirements (http://corporate.pp<br>Suppliers-Vendors-Subcontractors.aspx).                                                         |                                                               |                           | orporate.ppg                                            | g.com/Purchasing/PPG-Supplier-Network/Notice-to-                                                                                                    | ¥      |
|        |                                     | CA Transparency in Supply                                         | California Suppliers - Please indicate compliance with the Califi                                                                                                    | omia Transparency in Supply Chains Act of 2                   | 010 (http://corporate.pp  | g.com/Purch                                             | asing/Supplier-Sustainability.aspx).                                                                                                    | ~      |

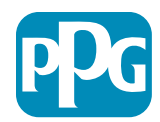

#### Schritt 5b: Grundsätzliche Profilformulare

 Füllen Sie alle relevanten Informationen zu Zertifizierungen aus, fügen Sie Zertifikatanhänge hinzu und klicken Sie auf die Schaltfläche "Save & Continue" (Speichern und fortfahren)

| <ul> <li>Basic Profile Form</li> <li>Registration</li> </ul> | : Certificates                                          |                                           |                                                                                              |                                                                                                    |                                                      |         |    |
|--------------------------------------------------------------|---------------------------------------------------------|-------------------------------------------|----------------------------------------------------------------------------------------------|----------------------------------------------------------------------------------------------------|------------------------------------------------------|---------|----|
| Recipitation Data                                            | Dasic P                                                 | hofile Forma                              | My Category Selection                                                                        | Registration Confirmation                                                                                                    |                                                      |         |    |
|                                                              |                                                         |                                           |                                                                                              |                                                                                                    | eve & Continue Cancel                                |         |    |
| Certifications                                               |                                                         |                                           |                                                                                              |                                                                                                    |                                                      |         |    |
| abel                                                         | Description                                             |                                           |                                                                                              | Response                                                                                                    |                                                      |         |    |
| Current Certifications                                       | Please check all certifications that apply. Note that a | a current, valid certificate is required. |                                                                                              | Daaring induitry Management Standard<br>203 0001 (Joanty)<br>203 0000 (Joanty)<br>200 02000 (Joanty)<br>200 02000 (Joanty)<br>200 02000 (Joanty Amponshilliny)<br>2017 15049<br>Creat Taole and Trade Promoting<br>Cottart<br>Cottart |                                                      |         |    |
| ertificate Attachments                                       |                                                         |                                           |                                                                                              |                                                                                                    |                                                      |         |    |
| abel                                                         | Description                                             |                                           |                                                                                              |                                                                                                    | + Cick to atta                                       | ch file |    |
| ssurance Certificate                                         | Please upload a valid copy of your Certificate of Insu  | Free Trade Certificate                    | Please upload a valid copy of your Free Trade certificate.                                   |                                                                                                    | Expiring on<br>MAR/dd(9999                           | e       | ~  |
| -TPAT Certificate                                            | Please upload a valid copy of your C-TPAT certifican    | IATF 16949 Certificate                    | Please upload a valid copy of your IATF 16949 certificate                                    |                                                                                                    | + Click to attain<br>Expiring on<br>MMA/10279399     | ch file | *  |
|                                                              |                                                         | ISO 9001 Certificate                      | Please upload a valid copy of your ISO 9001 certificate.                                     |                                                                                                    | Click to attain<br>Expiring on<br>MAG(31279397       | a fe    | ÷  |
|                                                              |                                                         | ISO 14001 Certificate                     | Prese upload a valid copy of your ISD 14001 certificate.                                     |                                                                                                    | + Click to atta<br>Expiring on:<br>Artificial/system | ch Sie  | ×  |
|                                                              |                                                         | 350 26000 Certificate :                   | Please upload a valid copy of your ISO 28000 certificate.                                    |                                                                                                    | + Click to atta<br>Expiring on:<br>MM4121(3337       | ch Rie  | ×. |
|                                                              |                                                         | 150 27001/27002 Certificate               | Please upload a valid copy of your 150 27001/27002 certificate.                              |                                                                                                    | + Click to attac<br>Expiring on:<br>MACOM (2007)     | ch file | 1  |
|                                                              |                                                         | IATF 16949 Requirements                   | Do you meet all IATF 16949 requirements even if not certified?                               |                                                                                                    | ~                                                    |         |    |
|                                                              |                                                         | MAGMSR Requirements                       | Do you meet the Minimum Automotive Quality Management System (MAQMSR) require                | nents if not currently IATF 16949 certified?                                                                                                    | ¥                                                    |         |    |
|                                                              |                                                         | Other Dertifications                      | Please list other certifications as applicable - except Diverse Supplier, which is covered e | lasvihera                                                                                                    | Charactery available                                 | Hr 2000 |    |
|                                                              |                                                         | Other Certificates                        | Please upload any other applicable certificates (excluding Diverse Supplier). For multiple   | attachments, please ZIP before uploading.                                                                                                    | + Click to atta                                      | ch file | 1  |

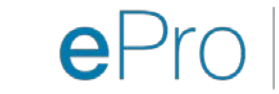

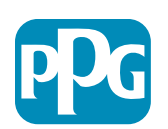

#### 6. Schritt: Meine Kategorieauswahl

• Wählen Sie die entsprechenden Kategorien\* aus und klicken Sie auf die Schaltfläche "Confirm" (Bestätigen)

| Categories<br>Registration          |                     |                       |                               |
|-------------------------------------|---------------------|-----------------------|-------------------------------|
| Registration Data                   | Basic Profile Forms | My Category Selection | Registration Confirmation     |
|                                     |                     |                       | Confirm × Cancel              |
| Search or Navigate the Tree         |                     |                       |                               |
| Enter filter (type to start search) |                     |                       |                               |
| Selected Items: 1     Remove All    |                     |                       |                               |
|                                     |                     |                       | t Expand All t Collapse All € |
| 👻 👌 Categories                      |                     |                       |                               |
| ▶ 💑 D-Direct                        |                     |                       |                               |
| - 📮 👖 I - Indirect                  |                     |                       |                               |
| ▶ 📇 E - Operations Equipment        |                     |                       |                               |
| ► 📑 L - Logistics                   |                     |                       |                               |
| N - Non-Sourceable                  |                     |                       |                               |
| O - Operation Services              |                     |                       |                               |
| P - Products and Supplies           |                     |                       |                               |
| ▶ 👼 PG - Goods For Resale           |                     |                       |                               |
|                                     |                     |                       |                               |
| - 👼 058 - IT Products               |                     |                       |                               |
| 👻 🚊 05810 - Generic IT Hardware     |                     |                       |                               |
| 05810100 - Data Center Hardware     |                     |                       |                               |
| 05810110 - Desktop Hardware         |                     |                       |                               |

\* Pflichtfelder zur Auswahl des Warencodes – alle direkten/indirekten Kategorien, die für den Lieferanten gelten

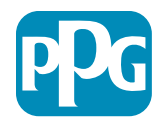

#### 7. Schritt: Bestätigung der Registrierung

 Nachdem Sie die Kategorien bestätigt haben, werden Sie zur Seite Registration Confirmation (Registrierungsbestätigung) weitergeleitet

| We protect and beautify the world"                                |                                                                                          |                       |                           |  |  |
|-------------------------------------------------------------------|------------------------------------------------------------------------------------------|-----------------------|---------------------------|--|--|
| Registration Confirma                                             | Registration Confirmation                                                                |                       |                           |  |  |
| Registration Data                                                 | Basic Profile Forms                                                                      | My Category Selection | Registration Confirmation |  |  |
|                                                                   |                                                                                          |                       | × Close Window            |  |  |
|                                                                   |                                                                                          |                       | ✿Main Page                |  |  |
| The Registration Process is com<br>Login with your Username and F | plete. Your account has been activated and an email s<br>assword to access the platform. | sent to confirm this. |                           |  |  |
| - COPYRIGHT 2000 - 2021 JAGGAER -                                 |                                                                                          |                       | Back to Top               |  |  |

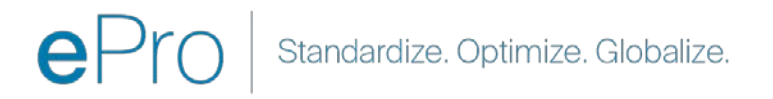

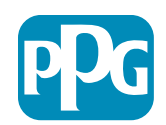

#### 8. Schritt: E-Mail-Bestätigung – Kontoaktivierung

Sie erhalten eine E-Mail zur Bestätigung Ihrer Kontoaktivierung

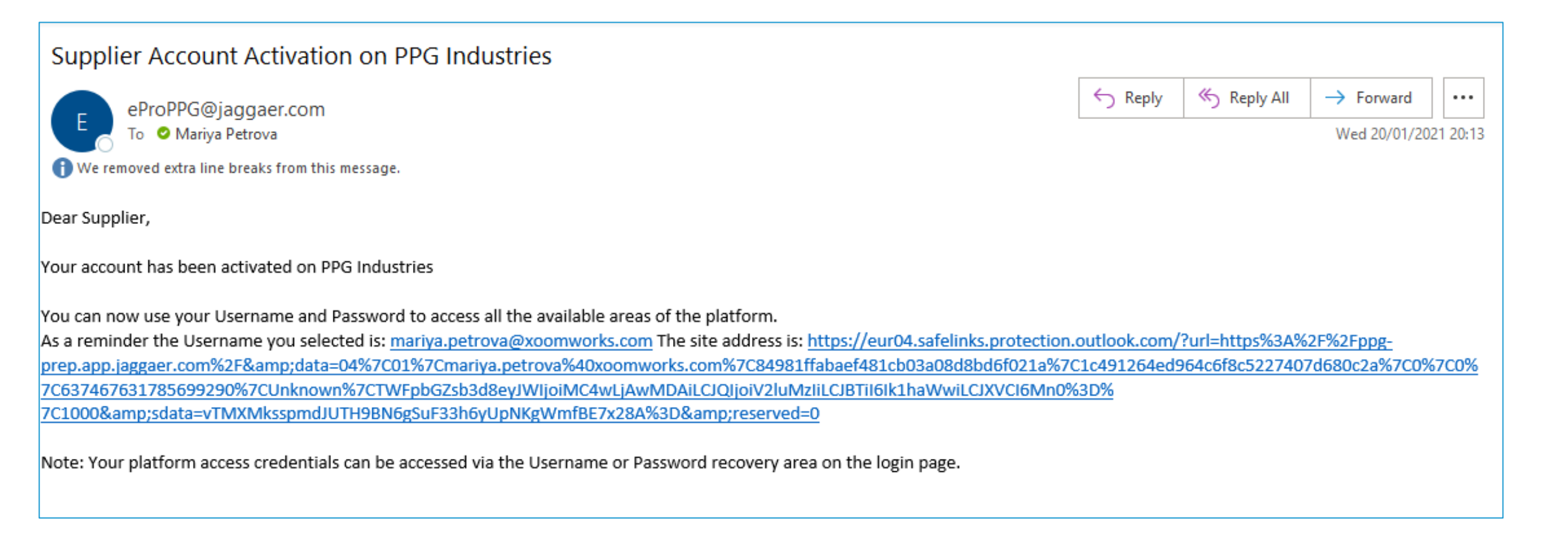

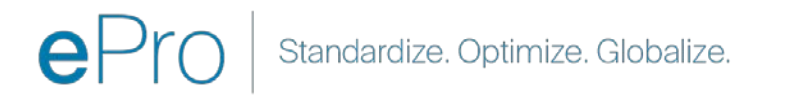

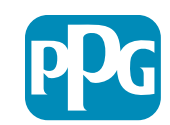

#### 9. Schritt: Beginnen Sie mit dem Aufnahmeprozess

Das richtige Team wird intern Maßnahmen ergreifen und Sie erhalten eine zweite E-Mail, in der Sie aufgefordert werden, den Aufnahmeprozess abzuschließen.

- Klicken Sie in Ihrer E-Mail auf die Schaltfläche "Register Now" (Jetzt registrieren)
- Klicken Sie auf der Seite "Welcome to Supplier
   Registration" (Willkommen bei der
   Lieferantenregistrierung) auf "Continue with
   Registration" (Weiter mit der Registrierung)
   und befolgen Sie die Anweisungen
- Füllen Sie die erforderlichen Felder unter "Company Overview" (Firmenübersicht) aus:
  - Legal Structure\* (Rechtsstruktur)- eine Unternehmenseigentümerstruktur oder Geschäftsform, die Auswahl umfasst LLC (ähnlich GmbH), Partnerschaften, Einzelunternehmen, Unternehmen, usw.
- Klicken Sie auf die Schaltfläche "Next" (Weiter)
- Füllen Sie "Business Details" (Geschäftliche Angaben) aus
- Klicken Sie auf die Schaltfläche "Next" (Weiter)
   17

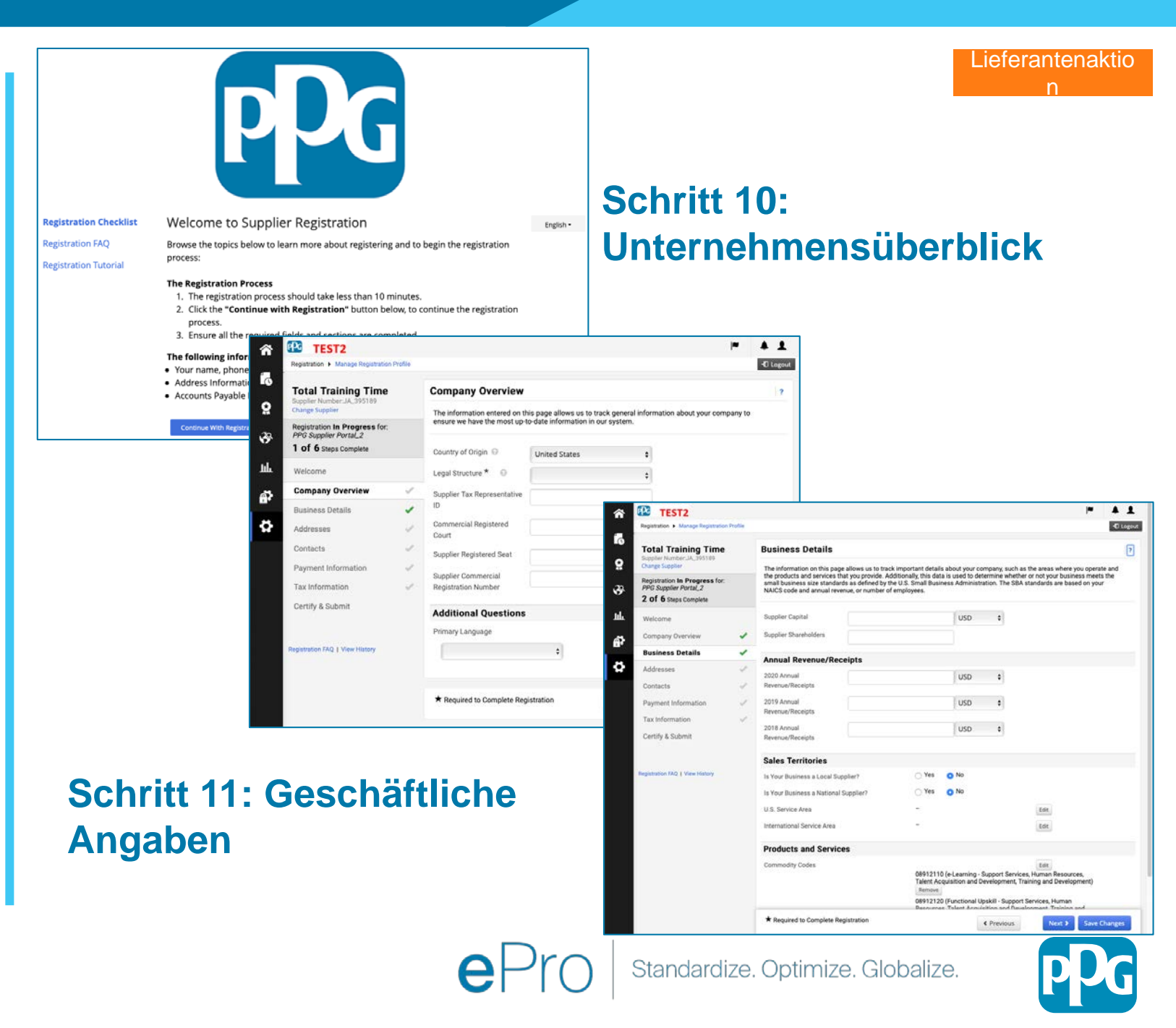

#### **Schritt 11: Anschriften**

- Klicken Sie auf die Schaltfläche "Add Addresses" (Anschriften hinzufügen)
- Füllen Sie die erforderlichen "Address Details" (Anschriftenangaben) aus:
  - Wie möchten Sie diese Anschrift beschriften?\* -Anschriftenbezeichnung; z.B. Hauptsitz, Büro Houston
  - Welche der folgenden Geschäftsaktivitäten finden an dieser Anschrift statt? (Bitte alle zutreffenden Antworten wählen)\* - Optionen: Entgegennahme von Bestellungen, Zahlungsannahme, usw.
  - Wie möchten Sie für diese Fulfillment-Anschrift Bestellungen erhalten?\* - z.B. per E-Mail
  - Country\* (Land) Land der Anschrift
  - Address Line 1\* (Anschrift Zeile 1) -Straßenname/Hausnummer
  - City/Town\* (Ort) Ort der Anschrift
  - **Contact Label\* (Kontaktkennzeichnung) -** primäre Kontaktkennzeichnung
  - First Name\* (Vorname) Vorname des Hauptansprechpartners
  - Last Name\* (Nachname) Nachname des Hauptansprechpartners
  - Email\* (E-Mail-Adresse) primäre Kontakt-E-Mail-Adresse
  - Phone\* (Telefonnummer) primäre Telefonnummer des Kontakts
- Klicken Sie auf die Schaltfläche "Save Changes" (Änderungen speichern)
- Klicken Sie auf die Schaltfläche "Next" (Weiter)

Lieferanten müssen eine primäre Anschrift und eine Überweisungsanschrift haben, auch wenn sie identisch sin

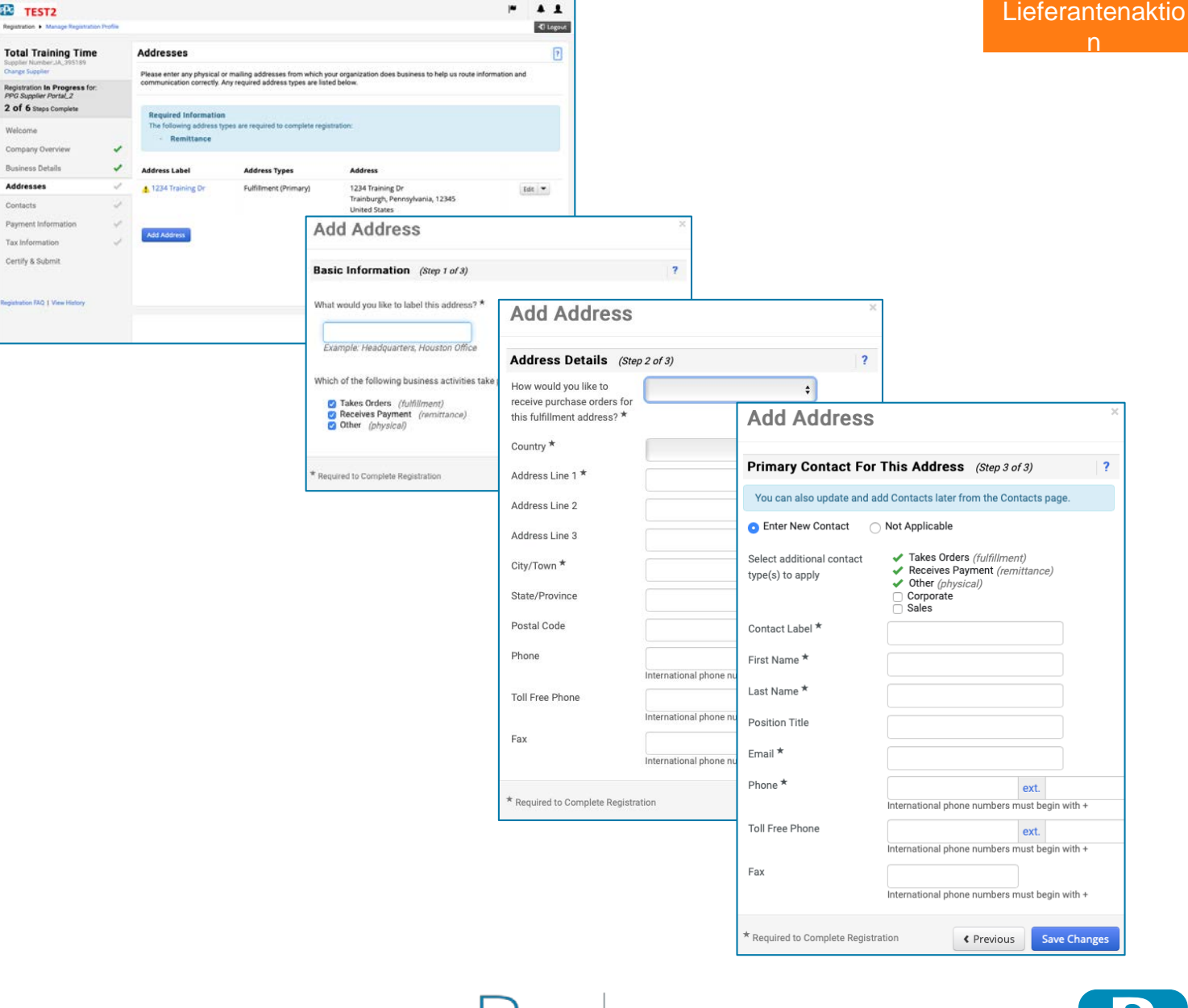

#### **Schritt 12: Ansprechpartners**

Füllen Sie die Angaben zu "Contacts" (Ansprechpartner) aus:

- Klicken Sie auf die Schaltfläche "Add Contact" (Ansprechpartner hinzufügen)
- Füllen Sie die erforderlichen Felder für "Contact Details" (Kontaktdaten) aus:
  - Contact Label\* (Kontaktkennzeichnung) eine bestimmte Gruppe, zu der der Kontakt gehört (z.B. Dienstleister)

0

- First Name\* (Vorname) Vorname des Ansprechpartners
- Last Name\* (Nachname) Nachname des Ansprechpartners
- Email\* (E-Mail-Adresse) E-Mail-Adresse des Ansprechpartners
- **Phone\* (Telefon)** Telefonnummer des Ansprechpartners
- Klicken Sie auf die Schaltfläche "Save Changes" (Änderungen speichern)
- Klicken Sie auf die Schaltfläche "Next" (Weiter)

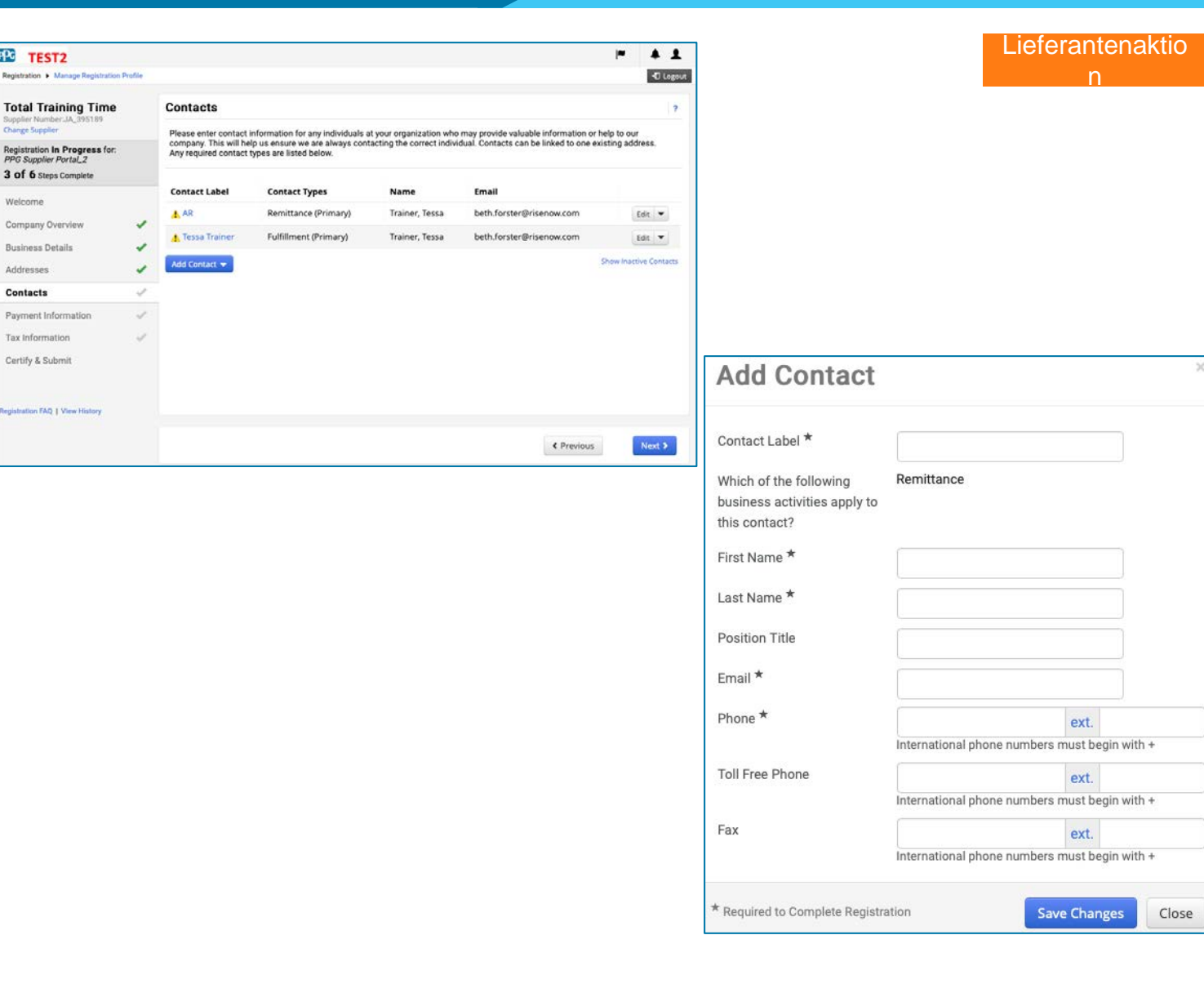

Jedem Anschriftendatensatz muss ein Ansprechpartner zugeordnet sein. Sie können der gleiche "Ansprechpartner

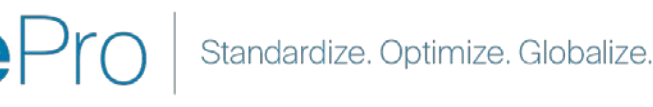

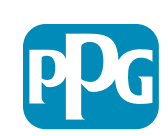

#### Schritt 13: Zahlungsinformationen

Füllen Sie die Angaben zu "Payment Information" (Zahlungsinformationen) aus:

- Klicken Sie auf die Schaltfläche "Add Payment Information" (Zahlungsdaten hinzufügen) und wählen Sie eine der Optionen aus: Direkteinzahlung, Kreditkarte, Scheck, usw.
- Füllen Sie die erforderlichen "Payment Details" (Zahlungsangaben) aus, je nachdem, welche Zahlungsart Sie auswählen (z.B. Direkteinzahlung (ACH))
  - Payment Title\* (Zahlungstitel) Bezeichnung der Zahlung
  - Country\* (Land) Land der Zahlung
  - Payment Type\* (Zahlungsart)- standardmäßig aus der vorherigen Auswahl
  - Remittance Address\* (Überweisungsanschrift) Auswahl aus zuvor erstellten Anschriften verfügbar
  - Currency\* (Währung) Währung der Zahlung
- Füllen Sie die f
  ür "Bank Account" (Bankkonto) erforderlichen Angaben:
  - Country\* (Land) Land des Bankkontos
  - o Bank Name\* (Name der Bank) Name der Bank des Bankkontos
  - Account Holder's Name\* (Name des Kontoinhabers) ^Vorund Nachname des Kontoinhabers
  - Account Type\* (Art des Kontos) z.B. Girokonto, Sparkonto
- Klicken Sie auf die Schaltfläche "Save Changes" (Änderungen speichern)
- Klicken Sie auf die Schaltfläche "Next" (Weiter)

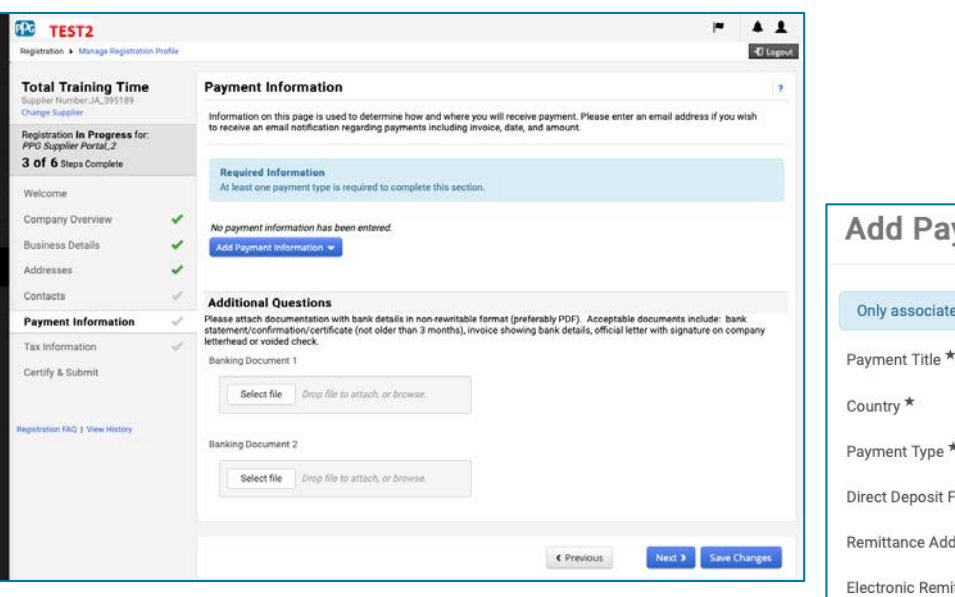

| Add Payment                    | Information          | ×     |
|--------------------------------|----------------------|-------|
| Only associated countries      | are displayed.       |       |
| Payment Title *                |                      |       |
| Country *                      | \$                   |       |
| Payment Type *                 | Direct Deposit (ACH) |       |
| Direct Deposit Format          | +                    |       |
| Remittance Address *           | \$                   |       |
| Electronic Remittance<br>Email |                      |       |
| Currency *                     | \$                   |       |
| Active                         | ⊙ Yes ◯ No           |       |
| Bank Account                   |                      |       |
| Country *                      | \$                   |       |
| Bank Name *                    |                      |       |
| Account Holder's Name *        |                      |       |
| Account Type *                 | +                    |       |
| Address Line 1                 |                      |       |
| Address Line 2                 |                      |       |
| Address Line 3                 |                      |       |
| City/Town                      |                      |       |
| Required to Complete Registr   | ation Save Changes   | Close |

ung ist die bevorzugte Zahlungsmethode von PPG.

Standardize. Optimize. Globalize.

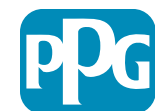

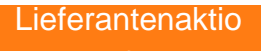

#### 14. Schritt: Steuerangaben

Füllen Sie die Angaben zu "**Tax Informationen**" (Steuerliche Angaben) aus:

- Klicken Sie auf die Schaltfläche "Add Tax Document" (Steuerdokument hinzufügen)
- Füllen Sie die erforderlichen Angaben f
  ür das "Tax Document" (Steuerdokument) aus:
  - Tax Type\* (Steuerart) z.B. W-9
  - Tax Document Name\* (Bezeichnung des Steuerdokuments) - Bezeichnung des Dokuments

Füllen Sie die erforderlichen Angaben in "Additional Questions" (Weitere Fragen) aus:

- Articles or Certificate of Association/Incorporation (Satzung oder Bescheinigung der Gründung der Gesellschaft) - Dokument als Anlage hochladen
- Klicken Sie auf die Schaltfläche "Save Changes" (Änderungen speichern)
- Klicken Sie auf die Schaltfläche "Next" (Weiter)

Manche Standardoptionen für Steuerdokumente können je nach Land der Anschrift des Lieferanten angezeigt werden.

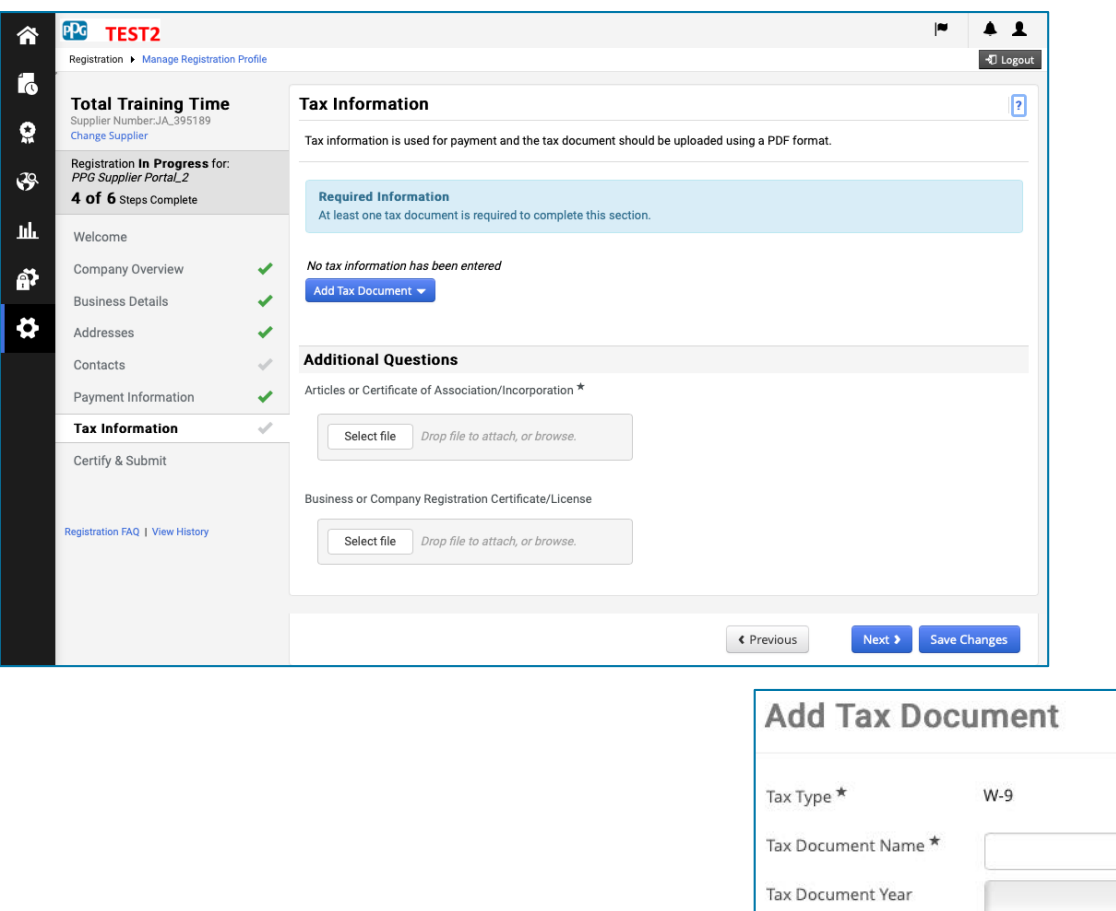

| Гах Туре 🕇          | W-9                                         |
|---------------------|---------------------------------------------|
| Tax Document Name * |                                             |
| Tax Document Year   | \$                                          |
| Tax Documentation   | Select file Drop file to attach, or browse. |
|                     | L Download Pre-populated Tax Document       |

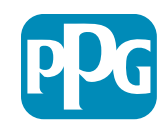

# 15. Schritt: Zertifizieren und Einsenden

- Füllen Sie die erforderlichen Angaben in "Certify & Submit" (Zertifizieren und Einsenden) aus:
  - Preparer's Initials\* (Initialen des Erstellers) -Initialen von Vorname + Nachname, z.B. BF
  - Preparer's Name\* (Name des Erstellers) -Vorname + Nachname
  - Preparer's Title\* (Titel des Erstellers) z.B. Berater (Consultant)
  - Preparer's Email Address\* (E-Mail-Adresse des Erstellers) - E-Mail-Adresse
  - Certification\* (Bestätigung) Kontrollkästchen zur Bestätigung, dass die angegebenen Informationen korrekt sind
- Klicken Sie auf die Schaltfläche "Submit" (Einsenden)
- Sie erhalten eine **E-Mail-Benachrichtigung**, dass die Aufnahme abgeschlossen ist

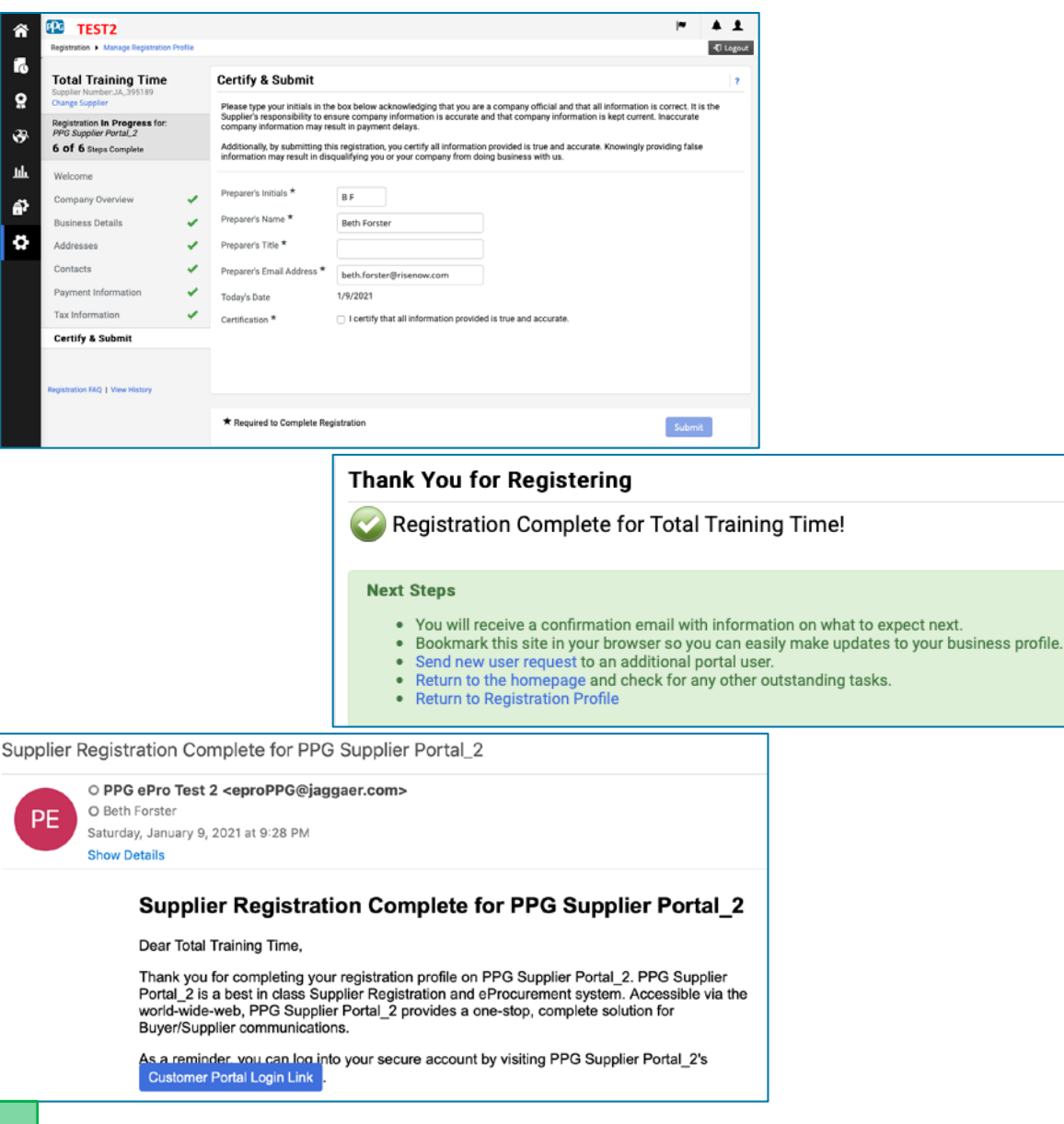

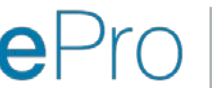

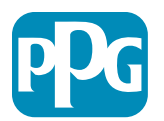